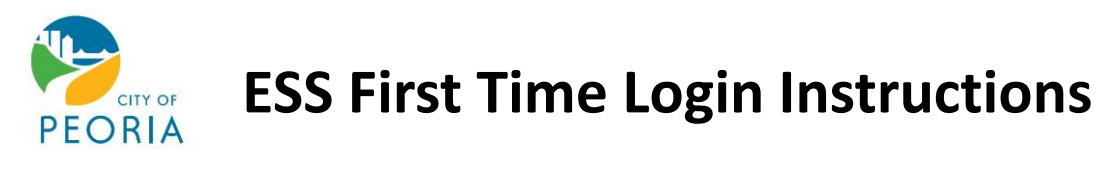

ESS or Employee Self-Service is how you access your accrual information (vacation/sick/personal time), W2's, past paystubs, demographic information, timecard (not all departments), and various other functions for employees.

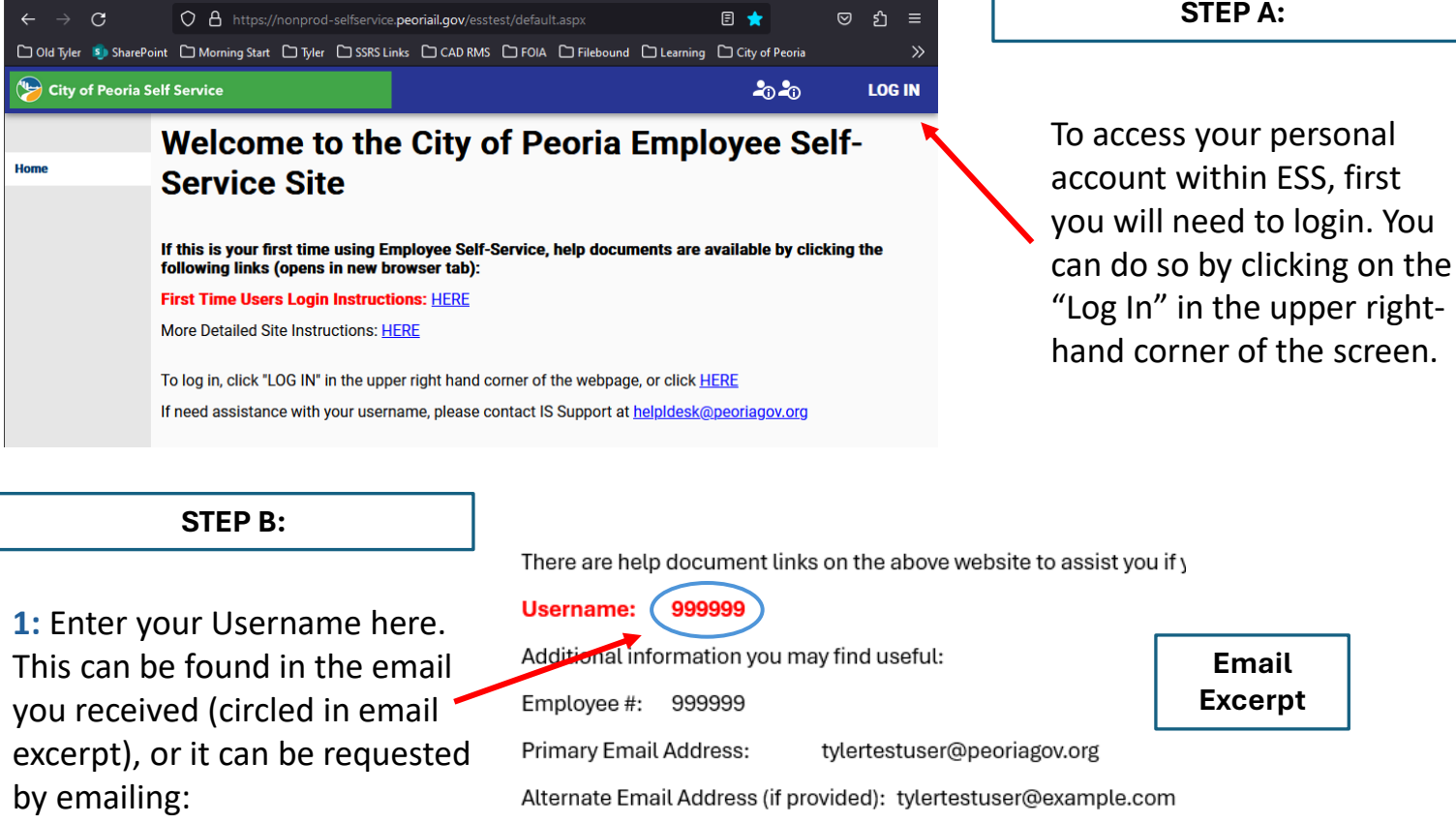

## helpdesk@peoriagov.org

2: First time Users:

If your Username is numbers, e.g. 12345, your password will be the last four digits of your social security number.

If your Username is a part of your name, e.g. jsmith your password will be the same as what you use to log into your computer.

First time users with number for their Username will be taken to a new screen where they will need to change their password. Proceed to STEP C.

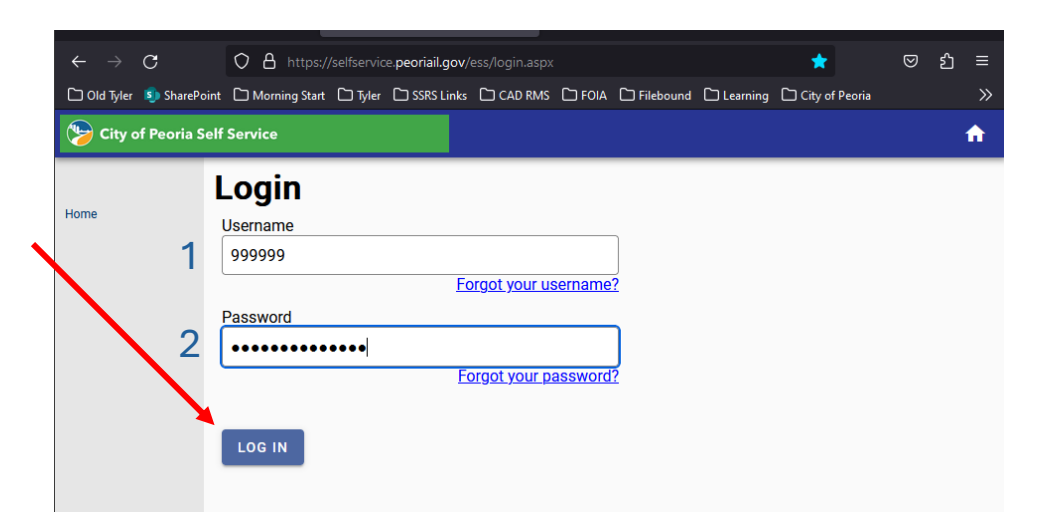

First time users with their name in their Username can skip STEP C and proceed to STEP D

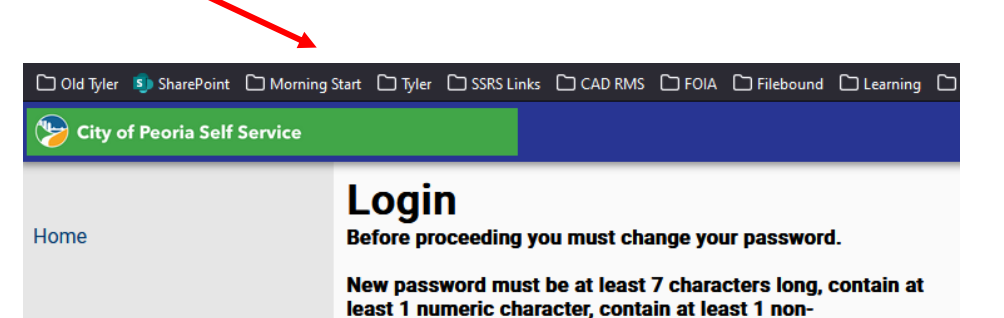

STEP C:

1: Re-enter your current password here. This is the last four digits of your social security number for first time users

**2:** Create a new password. It must be at least 7 characters

|                                  | alphanumeric character and contain at least one uppercase<br>character and one lowercase character. |                                  | 1   | long and contain at least one                                                            |
|----------------------------------|----------------------------------------------------------------------------------------------------|----------------------------------|-----|------------------------------------------------------------------------------------------|
|                                  | Current password                                                                                    | ••••                             | ] 1 | at least 1 numeric character,                                                            |
|                                  | New password                                                                                        | •••••                            | 2   | and 1 non-alphanumeric                                                                   |
|                                  | Password strength                                                                                   | Acceptable                       |     | character. Example: p@SSword8<br>(Do not use this password!)                             |
|                                  | Confirm new password                                                                                | •••••                            | 3   | Please keep your passwords in a                                                          |
|                                  | New password hint                                                                                   | This is where the hint goes      | ]4  | safe, secure location.                                                                   |
|                                  |                                                                                                    | (                                |     | 3: Re-enter your new password.                                                           |
| 5 CHANGE CANCEL                  |                                                                                                    |                                  |     | <ol> <li>Create a password hint. This can be used if you ever forget</li> </ol>          |
|                                  |                                                                                                    |                                  |     | your password, the system can                                                            |
| 🗋 Old Tyler 🔊 SharePoint 🗋 Morni | ng Start 🗋 Tyler 🗋 SSRS Lin                                                                         | iks C CAD RMS C FOIA C Filebound |     | send you this hint.                                                                      |
| b City of Peoria Self Service    |                                                                                                    |                                  |     | 5: Click "Change" to change                                                              |
| Home                             | Login                                                                                               |                                  |     | your password and save your hint in the system.                                          |
| Tone                             |                                                                                                    | been successiony changed.        |     | 6: You will go to a new screen<br>where you will be provided a<br>confirmation that your |
|                                  |                                                                                                    |                                  |     | Click "Continue".                                                                        |

STEP D:

Congratulations! You have successfully logged into the Employee Self-Service Site. Now click on "Employee Self Service" on the left side of the screen to see your information.

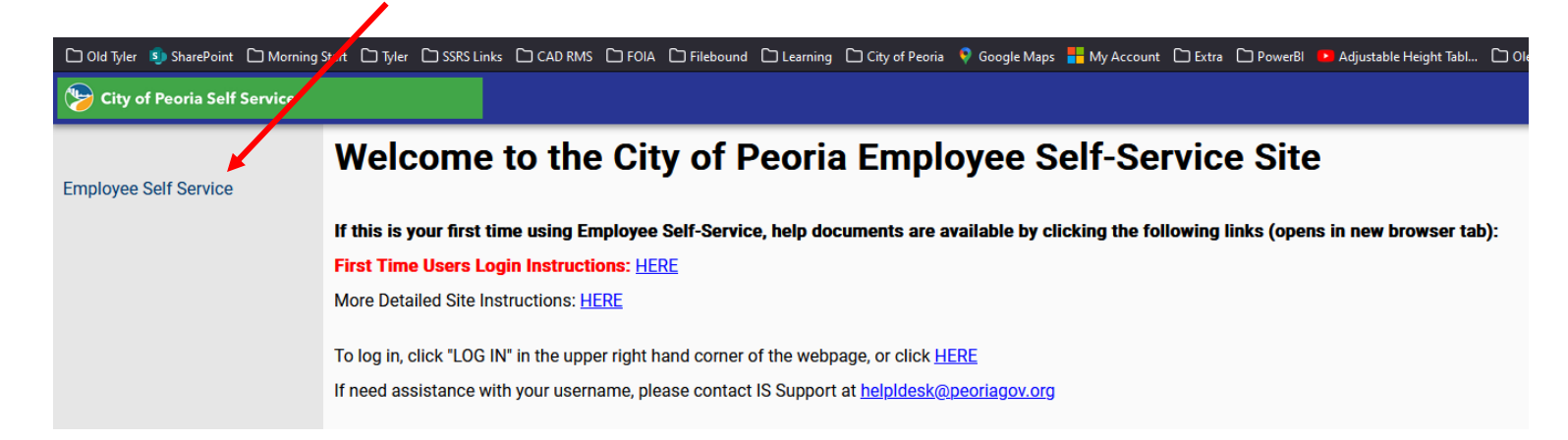